## How to set up Facebook Business Manager for your Brand

Create a Business Manager account, Facebook page, and Facebook Ad Account for your business, to start managing all your Facebook Assets and sharing them with your employees securely.

Last Updated / Reviewed: 12/11/2024 Ex

Execution Time: 20-30 minutes

**Goal:** To create a Business Manager account and Facebook Ad Account for your business.

**Execution Time:** 20-30 minutes

**Ideal Outcome:** You will have a Business Manager account ready to manage all your Facebook Assets and share them with your employees securely. You will set up a Facebook and Instagram page if you do not already have one, and then link them to the Business Manager. You will have created your Facebook Ad Account and set your Payment Method.

Why this is important: Facebook's Business Manager allows you to easily manage multiple pages and ad accounts, while also being able to safely assign roles to your employees and agency team.

🧐 Where this is done In Facebook's Business Manager.

When this is done: The first time you are creating a Business Manager account.

Who does this: The business owner or the person responsible for paid advertising on his behalf. Pote: If you are a FRANCHISEE, check with your franchisor team prior to engaging in these steps, as they may have some of these pieces in place already.

A Prerequisites or requirements: You will need a personal Facebook account.

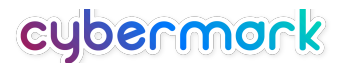

## **Create a Business Manager Account**

**01**► Go to <u>https://business.facebook.com</u> in your browser. Log in first to see if you already have a business account. If not, it will prompt you to create a new one.

02 Click on "Create an Account" at the bottom.

| Let's get started with business tools from Meta.                          |                                                                                                    |  |  |  |
|---------------------------------------------------------------------------|----------------------------------------------------------------------------------------------------|--|--|--|
| Log in with Facebook to use Meta Business Suite or Business Manager.      |                                                                                                    |  |  |  |
| No Facebook account? Log in with Instagram to use<br>Meta Business Suite. | With Meta Business Suite or Meta Business Manager,<br>you'll be able to:                               |  |  |  |
| O Log in with Instagram                                                   | <ul> <li>Oversee all of your Pages, accounts and business assets<br/>in one place.</li> </ul>          |  |  |  |
| Other login options                                                       | <ul> <li>Easily create and manage ads for all your accounts.</li> </ul>                                |  |  |  |
| Create an account                                                         | <ul> <li>Track what's working best with performance insights.</li> </ul>                               |  |  |  |
|                                                                           | See everything you can do with <u>Meta Business Suite</u> and <u>Meta Business</u><br><u>Manager</u> . |  |  |  |

03> You must log in if you have not logged in to your personal Facebook account.

**04**> You are now creating your Meta Business Manager Account:

• Enter your Business name.

**Note:** This name is visible to your employees or other people who are allowed to manage your assets.

• Enter your name and business email, and click "Submit."

### Create your business account in Business Manager

#### Your business and account name

This should match the public name of your business since it will be visible across Facebook. It can't contain special characters.

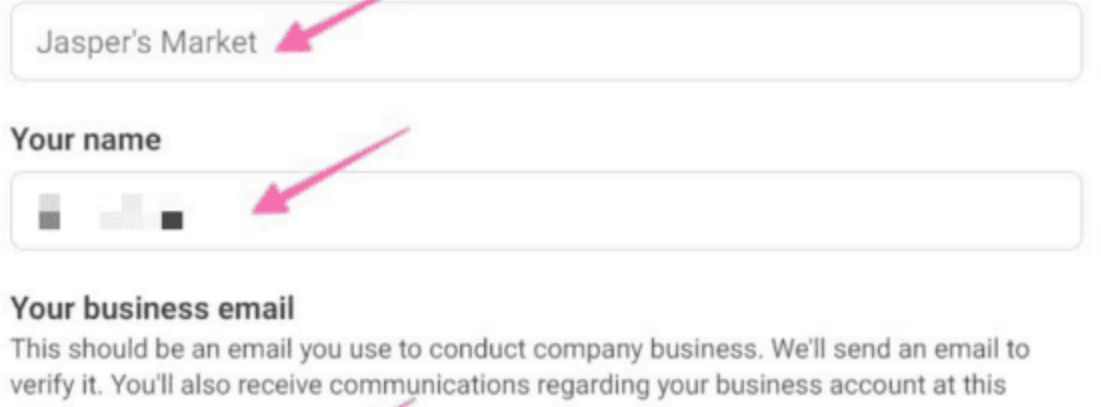

email.

When you add people to your business, your name and business email will be

visible to them.

Submit

05 Your Meta Business Manager is now created! Click the "Done" button then proceed to your email account and click on the link you received in your email to confirm your account.

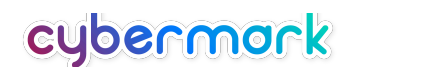

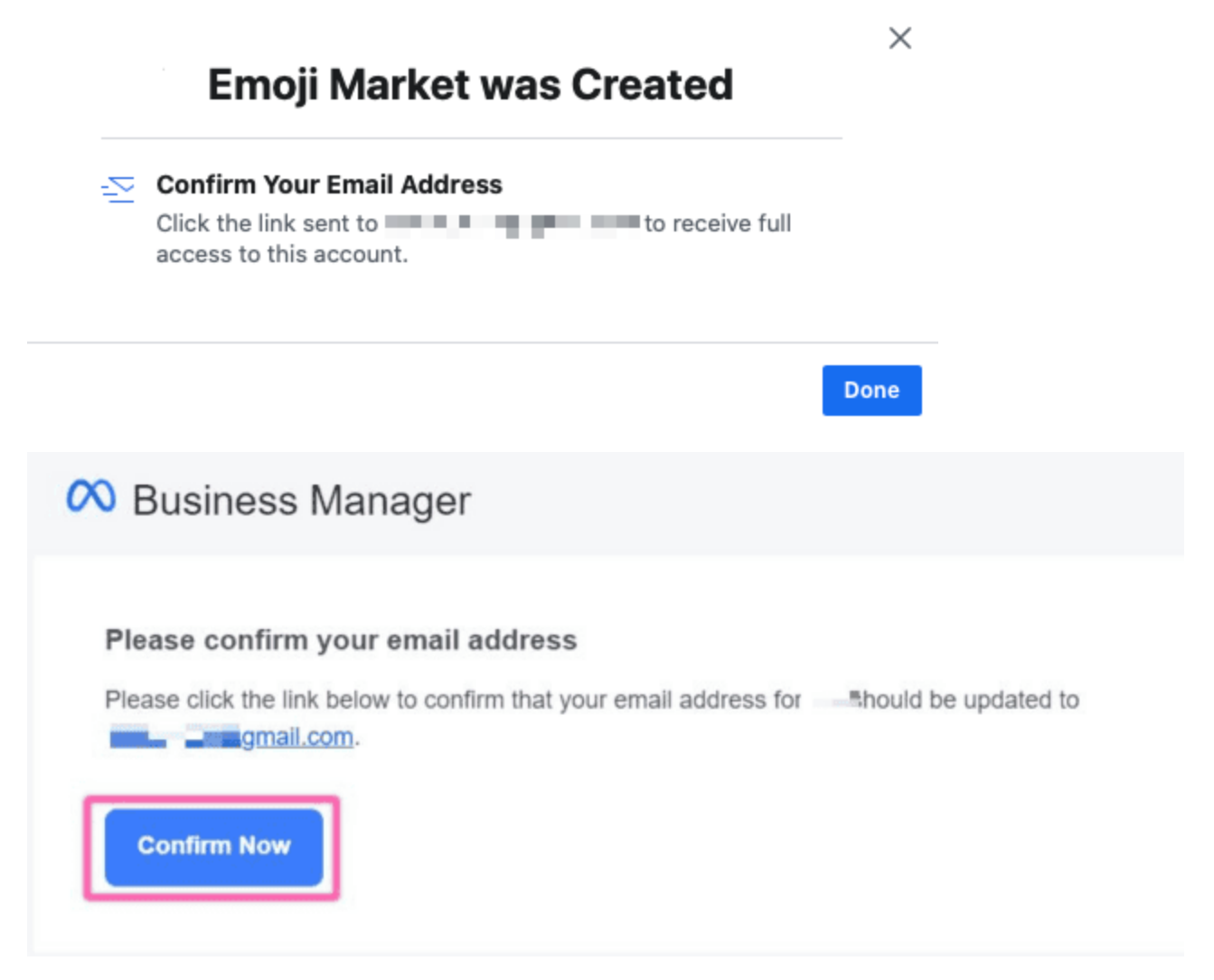

**06** After confirming, you will be taken to your Meta Business Manager setting with an email verified at the bottommost right portion:

| FA | севоок<br>I <b>siness Settings</b> | Ξ | People                                                                                   |
|----|------------------------------------|---|------------------------------------------------------------------------------------------|
|    | R Retroaddict Shop                 |   | Filter by name or ID or Email Q, Add P Your Facebook Name<br>Admin access - retroaddict@ |
| P  | Users                              | ^ | Your Facebook Name   A Add Assets                                                        |
|    | People                             |   | Assigned Assets                                                                          |
|    | Partners                           |   | Here are the assets and access.                                                          |
|    | System Users                       |   | remove assets.                                                                           |
|    | Accounts                           | ^ |                                                                                          |
|    | Pages                              |   | No assets are assig                                                                      |
|    | Ad Accounts                        |   | Vour email address has been verified.                                                    |
|    | Business Asset Groups              |   |                                                                                          |

#### **Create a Facebook Page on Business Manager**

**01** If you **already have a Facebook page**, you now should claim it via Facebook Business Manager (FBM).

- Head to the FBM "Settings" by clicking on the gear icon on the left-hand menu of the FBM home page (or go directly to this url: https://business.facebook.com/settings/)
- Click on Business Settings and another page will appear. Under the "Accounts" tab on the left side of the screen, hit the "Pages" button, which shows all of the Pages under your supervision.
- Click on the "Add" button that appears on the screen and then the "Add a Page" selection.
- Enter the name of the Facebook Page or its URL and then click the "Add Page" button to finalize the claim.
- Once you claim the appropriate Pages, you can manage them yourself or <u>delegate others</u> to do it within FBM.
- 02> If you **<u>do not</u> already have a Facebook page**, create one following these steps.
  - Go to Business settings.
  - Below Accounts, click **Pages**.
  - Click **+ Add**.
  - Click Create a New Page.
  - Choose a category for your page.
  - Enter a Page name and fill in any requested fields. You can make further edits later.

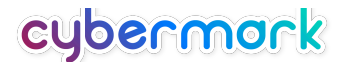

- Click Create Page.
- Click **Assign Partners** and select **Business ID.** Paste in this ID: 10153479623514564. Toggle all of the options to "On."

**03** Customize your Facebook page with a profile photo, links to your website, business hours, etc. <u>Instructions here</u>.

#### **Create an Instagram Account and Link to FBM**

01 Follow these steps to set up an Instagram account

02> Don't forget to link Instagram to Facebook Business Manager!

- □ Go to Business settings.
- Click Accounts.
- Click Instagram accounts.
- □ Click the blue **Add** button.
- Click Connect your Instagram account
- □ Enter your Instagram username and password. **Note:** We may send you a security code to the email or phone number associated with the account to verify your identity.
- You'll have the option to select the ad accounts and pages you'd like to assign on the next screen. Assign your business Facebook page, and if you have an ad account, you can assign that as well. Click **Finish.** You can also click the **X** to skip this step.
- Click Assign Partners and select Business ID. Paste in this ID: 10153479623514564. Toggle all of the options to "On."

#### **Create an Ad Account on Business Manager**

01 On your <u>Business Manager Home page</u>, click on "Ad accounts" under "Accounts":

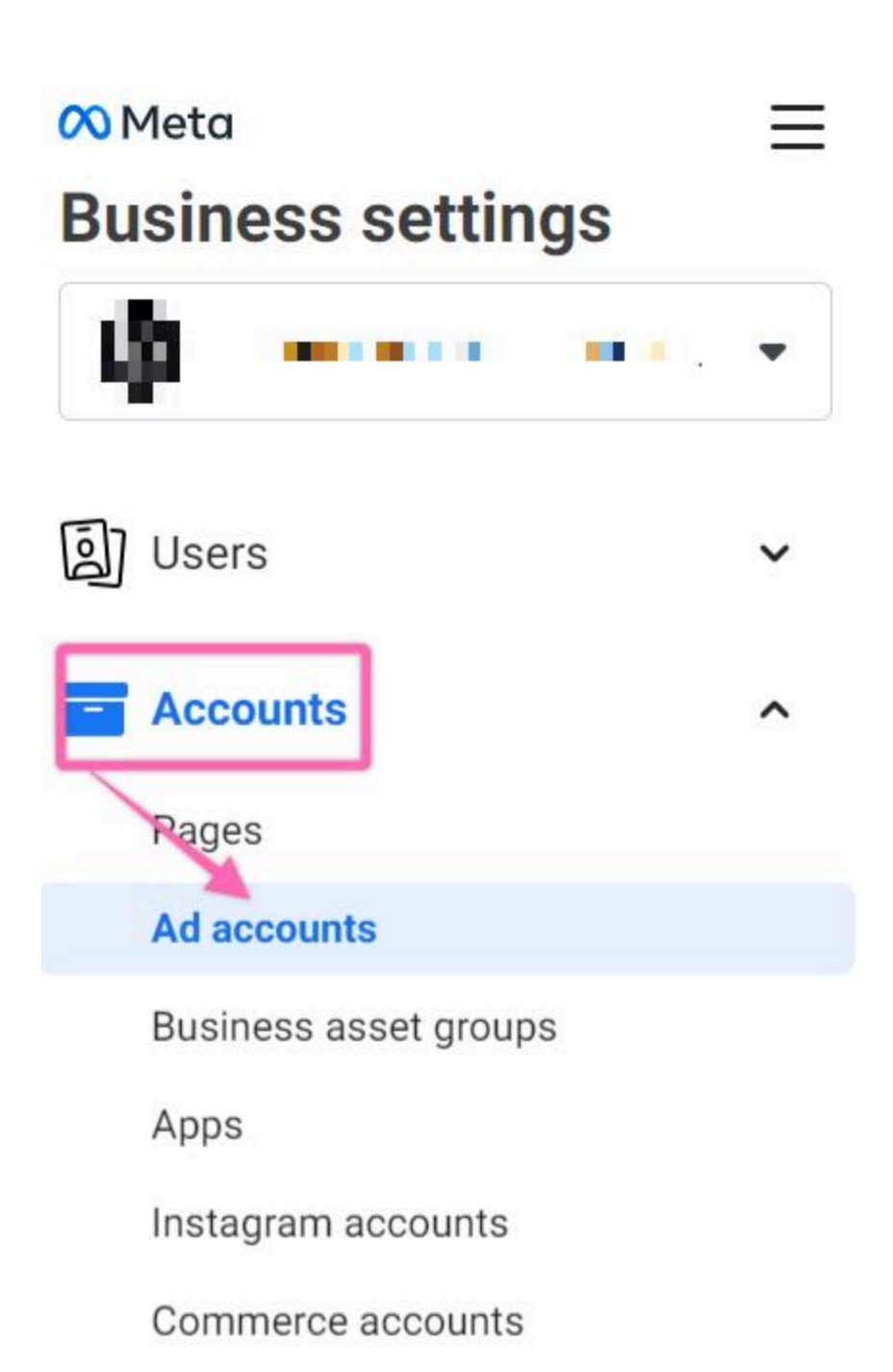

02 Click on the "Add" dropdown:

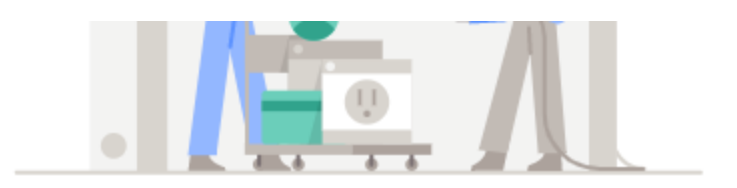

#### Retroaddict Shop doesn't have any ad accounts yet.

#### Manage Your Ad Accounts

All the Facebook ad accounts you've added to Business Manager will be listed here.

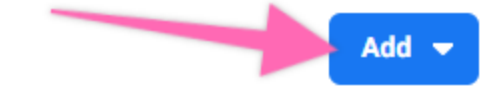

#### 03 Next, click "Create a New Ad Account"

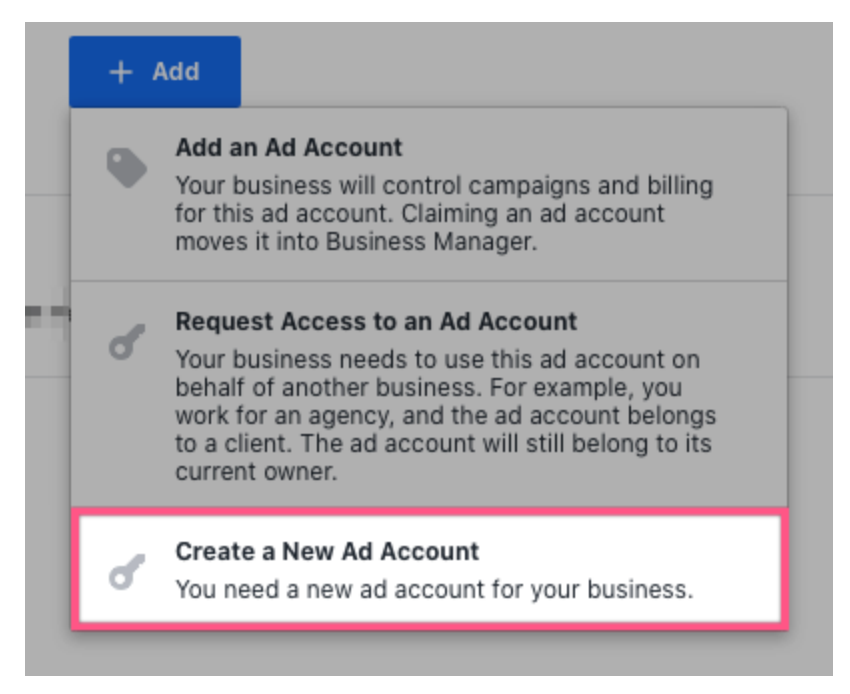

**04** Insert the details for your new Ad Account:

**Note:** Pay attention to the currency you want to be used for your account, as you cannot edit this in the future. You can always create a new Ad Account If you want to do so.

#### Create a New Ad Account

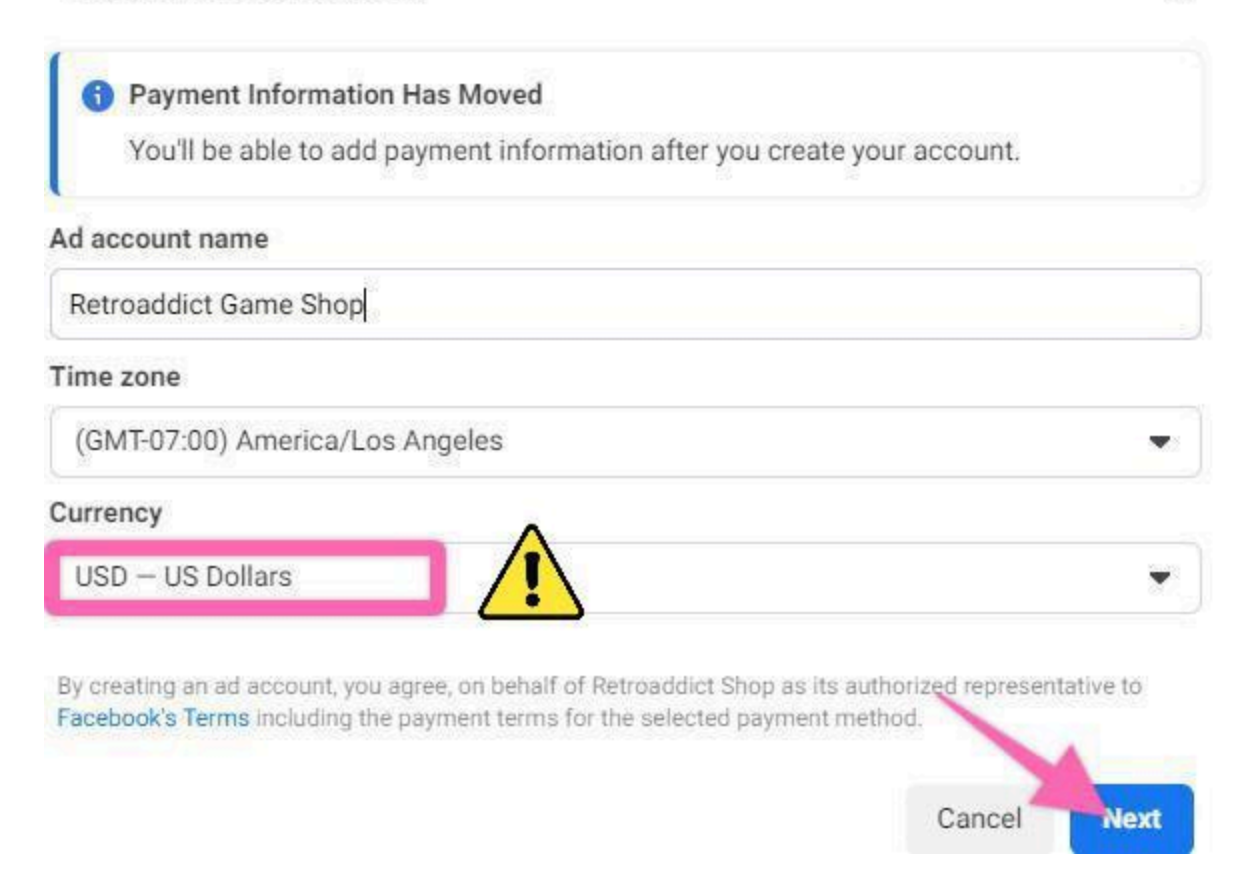

**05** Select whether you are creating this Ad Account for your business or to advertise on behalf of another business.

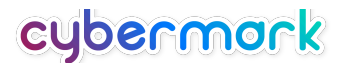

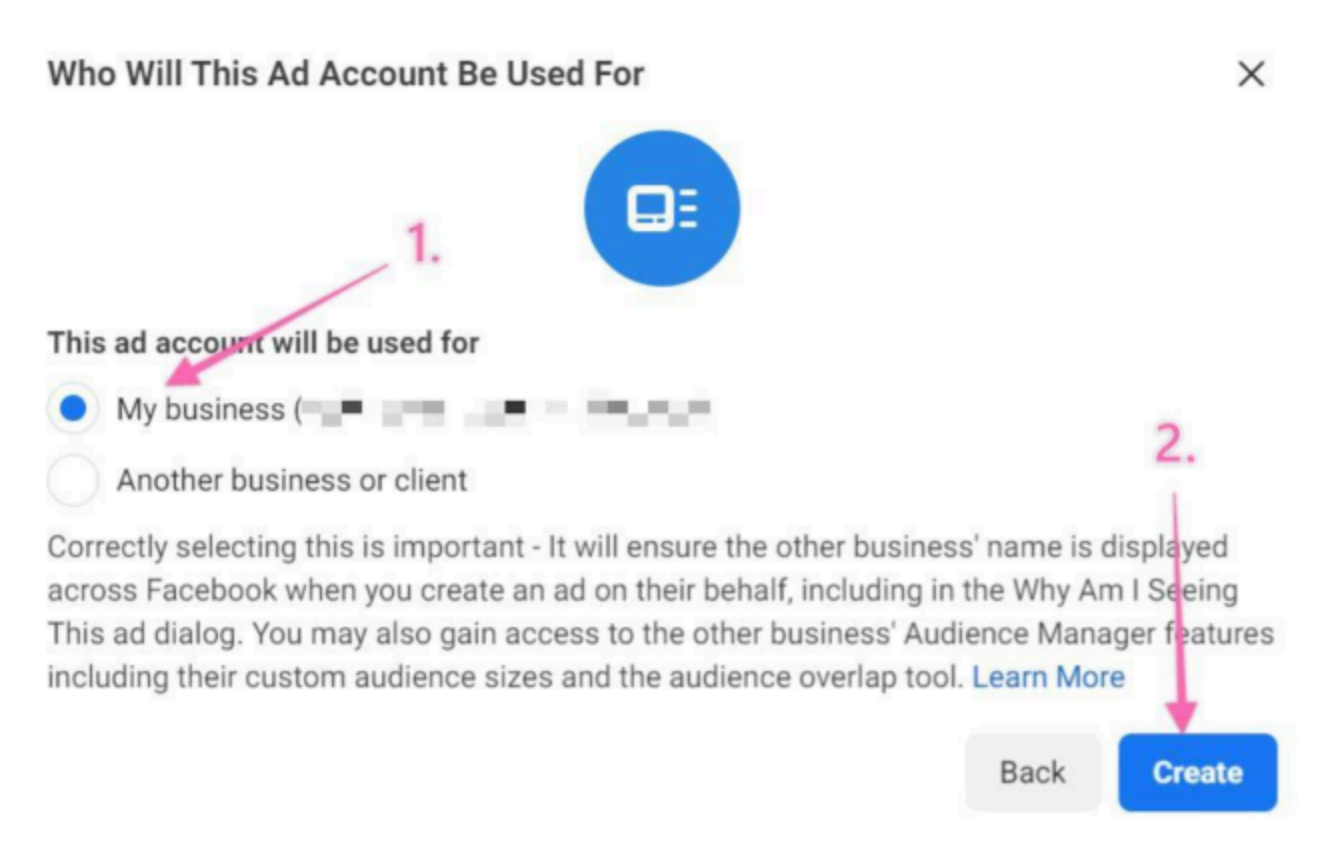

**06** You are now prompted to assign people to your Ad Account. For now, you will only add yourself. In the future, add employees or contractors to that Ad account as well.

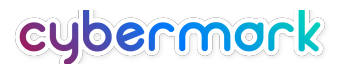

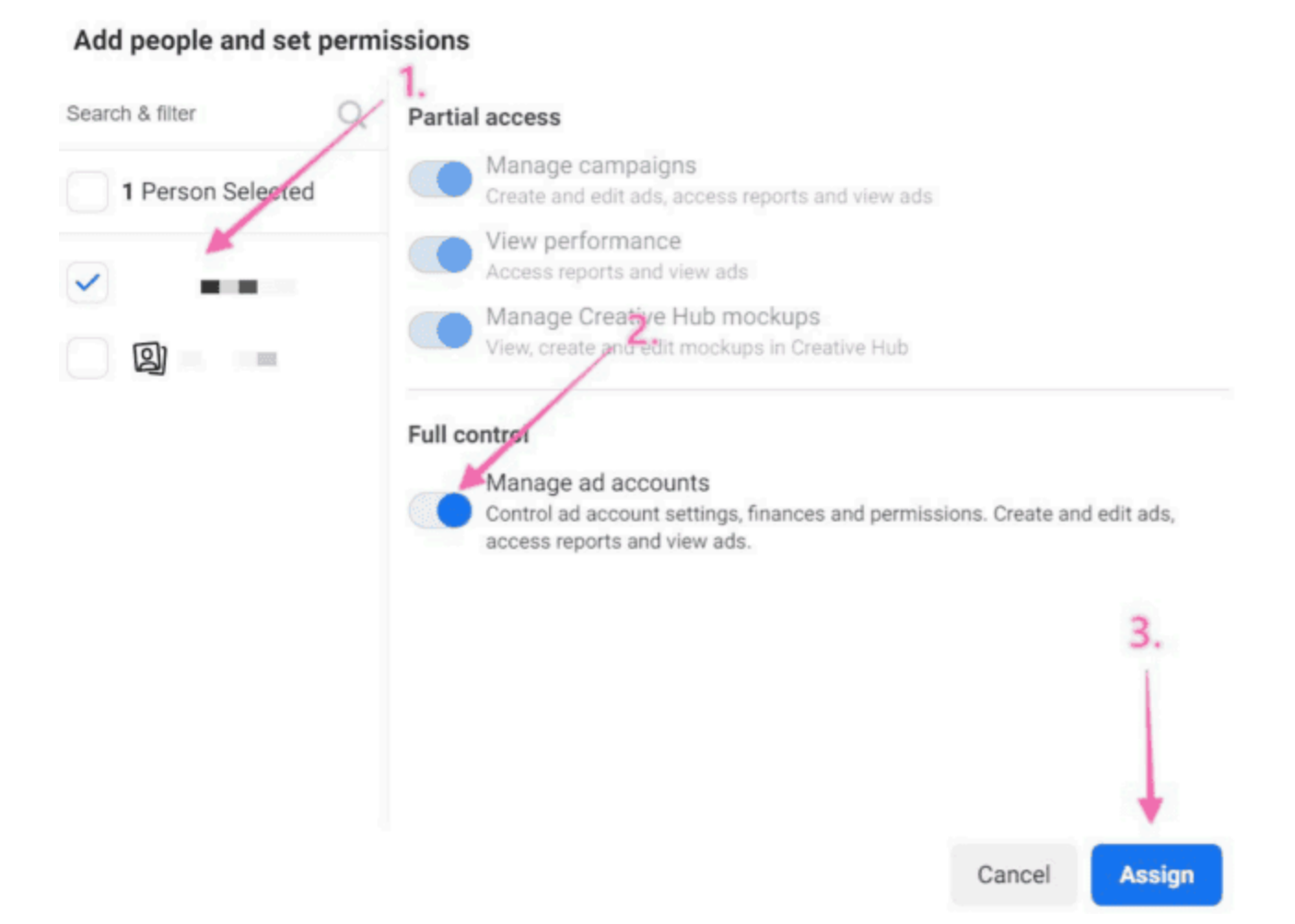

**07**► Your ad account has been created! If you don't have a Payment Method set up, you will want to do it now. Click on "Add Payment Info":

| set |                                                                                                    |
|-----|----------------------------------------------------------------------------------------------------|
| ose | Account successfully created!                                                                                          |
| ar  | 362 has been created and added to your Business Manager account. You can now add payment information for your account. |
|     | Close Add Payment Info                                                                                                 |
|     | mede people nure aboess to methodobiet dame onop. Ye                                                                   |

**08** Make sure your "Location and Currency" is correct. Select your preferred time zone, then click on "Next":

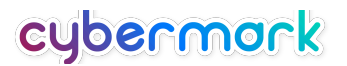

## Add payment information

x

#### **Business location and currency**

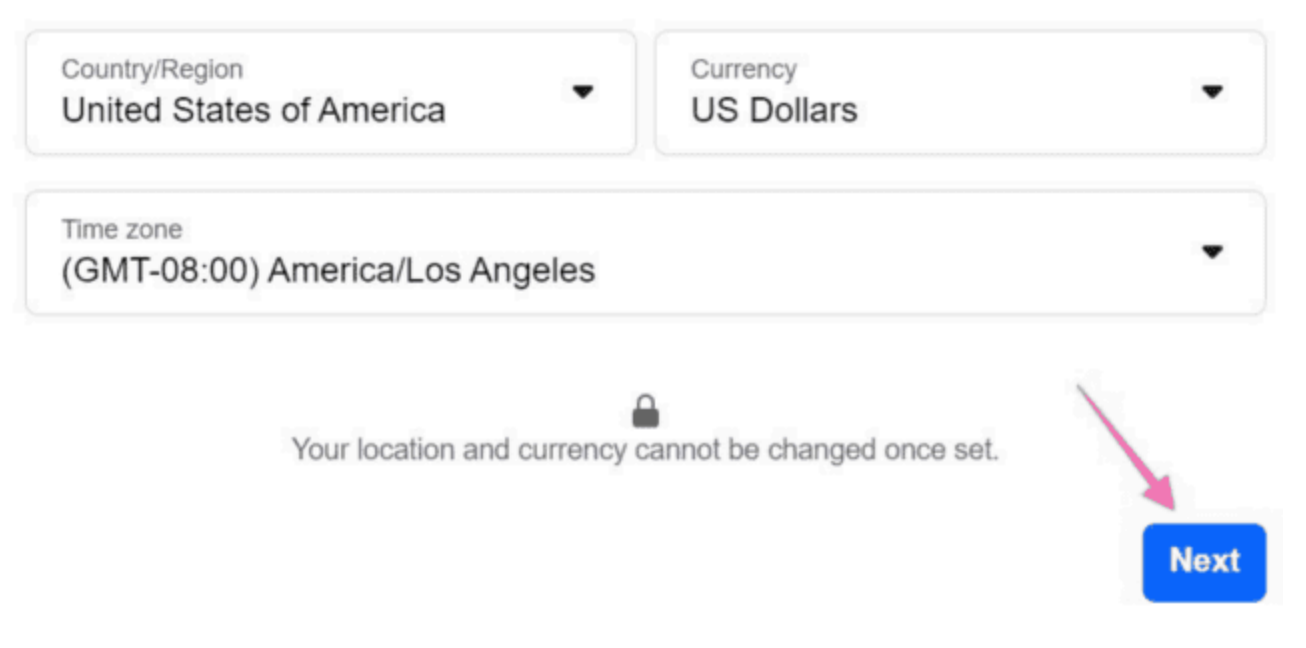

09> You can choose to fill up your tax details (optional), select your preferred payment method, and then click on "Next."

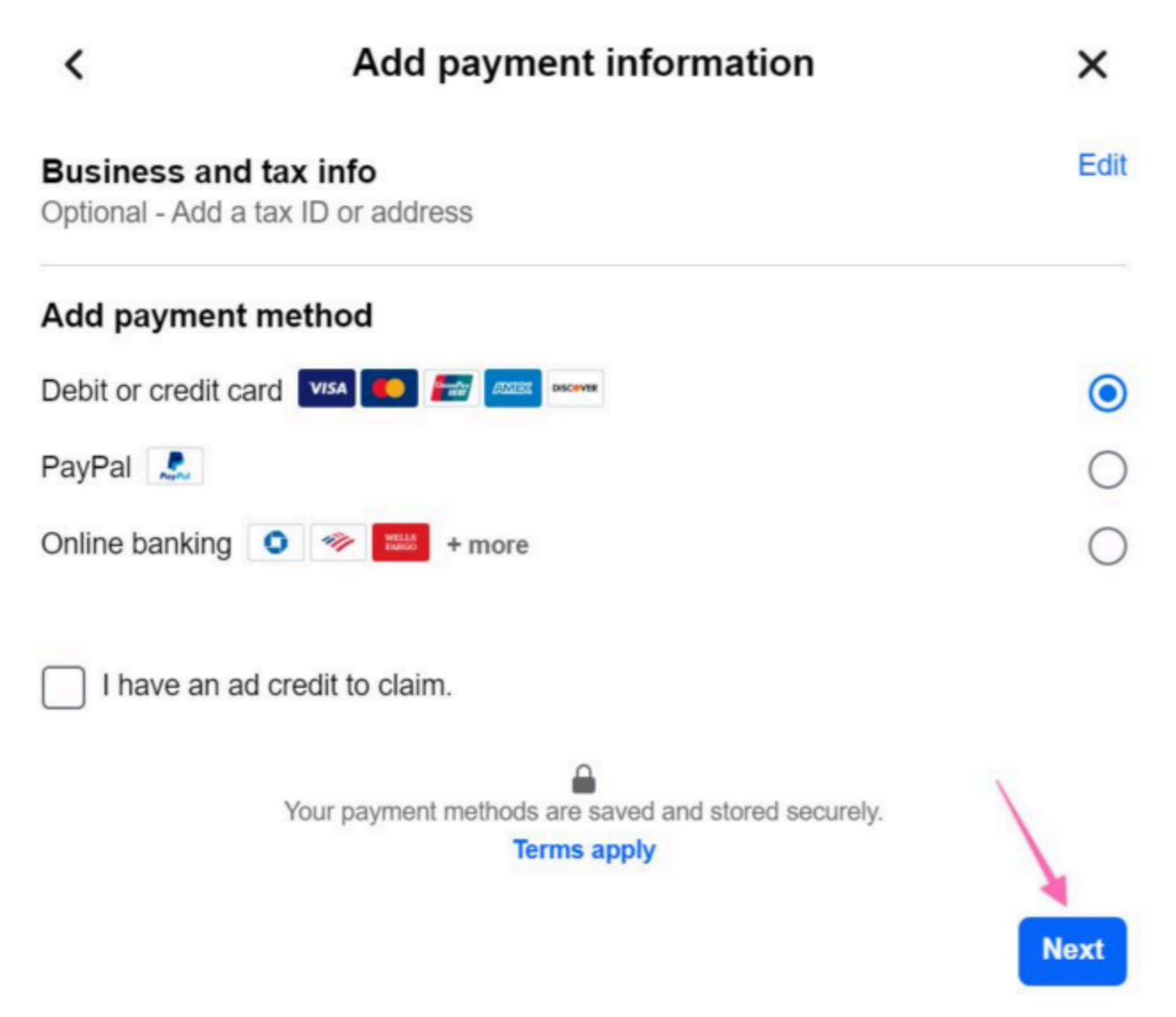

10> After successfully adding your payment details, you can now input your business address details.

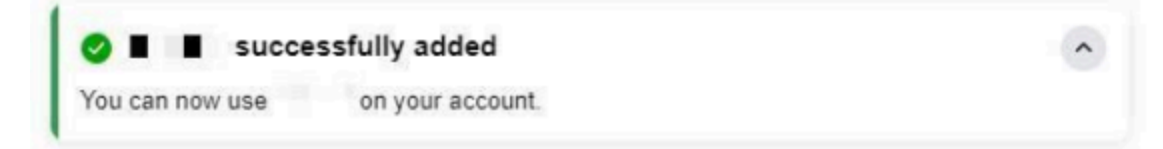

#### **Business Name**

Add a name Retro Addict Shop

Enter your own name if you don't have a business name.

#### **Business Address**

The legal address registered with your government and tax agency. If you're not a registered business, enter your mailing address.

| 1281 Ninth Avenue         |                     |
|---------------------------|---------------------|
| Street address 2<br>2507  |                     |
| City or town<br>San Diego |                     |
| State                     | ▼ ZIP code<br>92101 |

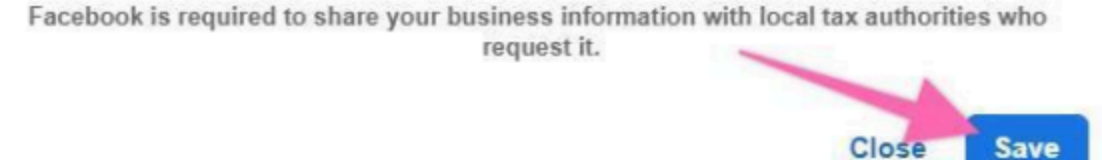

## **Checking Your Facebook Payment Settings**

01- Go to your Meta Ad Account Settings and click on "Ad account settings".

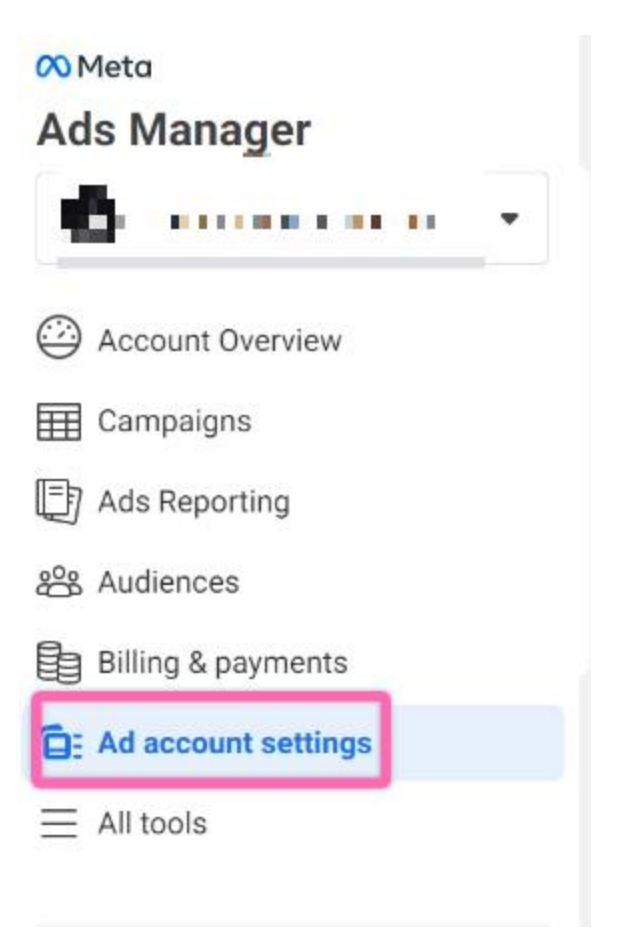

02> Next, click on "Payment settings". This will lead you to a new tab on your browser.

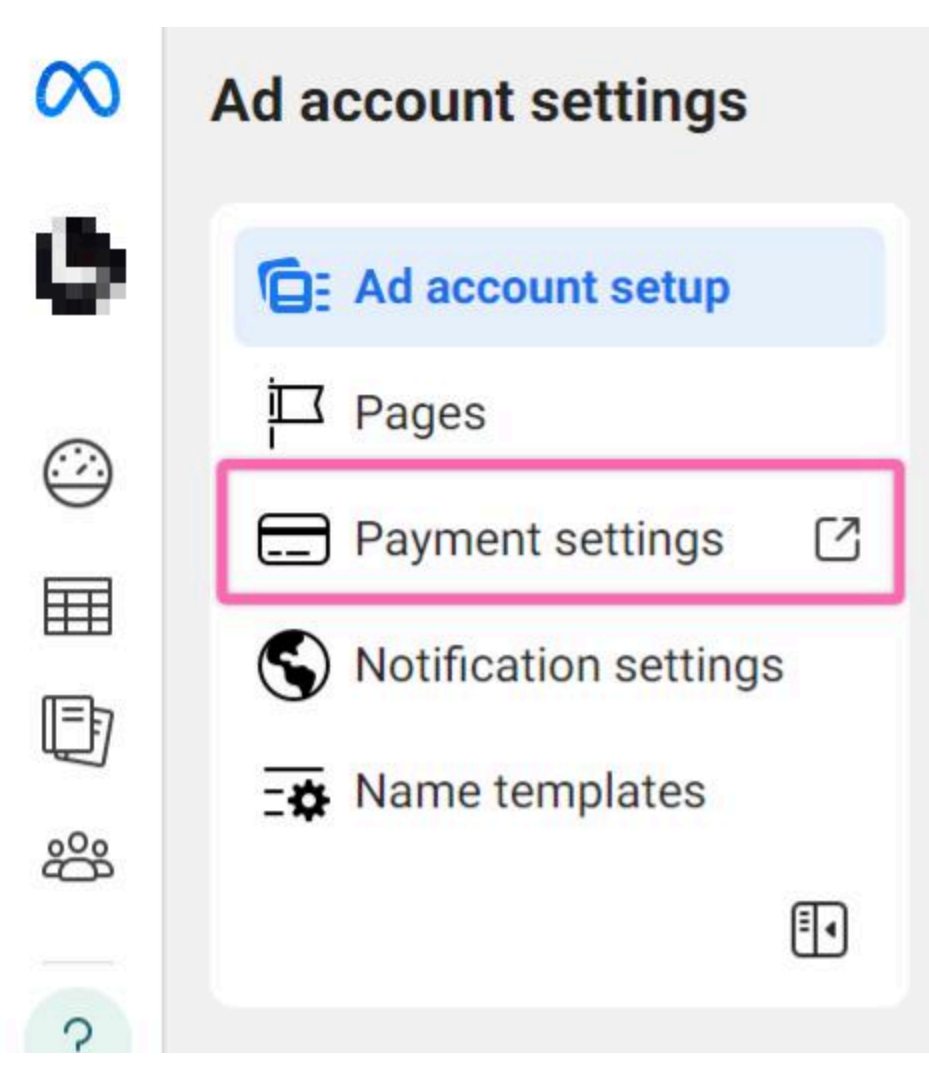

03> Check if "Payment Methods" is showing the correct details. If it is blank – you may have to add it again by clicking on the "Add Payment Method" button.

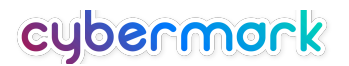

| Payment Settings |                                                                                                    |                                    |
|------------------|----------------------------------------------------------------------------------------------------|------------------------------------|
|                  | Current balance<br>\$0.00                                                                                                    |                                    |
|                  | How you'll pay<br>PayPal<br>Your other payment methods will be charged for any amount spent be<br>credit limit of this payment method. | ryond the available balance or     |
|                  | Ad credits If 'Payment Methods' you may have to                                                                                        | nods' is blank,<br>o add it again. |
|                  | Payment Methods ()<br>PayPal (Degradient Degradient Company)<br>Added on 07/25/21                                                      | Add Payment Method                 |
|                  | Payment Activity<br>You have no recent spending. Create Ad                                                                             |                                    |

**04** That's it! If you now go to your <u>Business Manager Home page</u>, you should now be able to see your new Facebook Ad Account:

# FINAL STEP: Grant Agency Access by visiting <u>this link</u>

**01**► Follow the prompts to grant CyberMark access to the ad account, page, and any other Meta assets you have..

02 For reference, CyberMark's business ID is 10153479623514564